# How to Add an Assessment Reminder to a Touchscreen

# On the Account Communicate page, click on Add Event

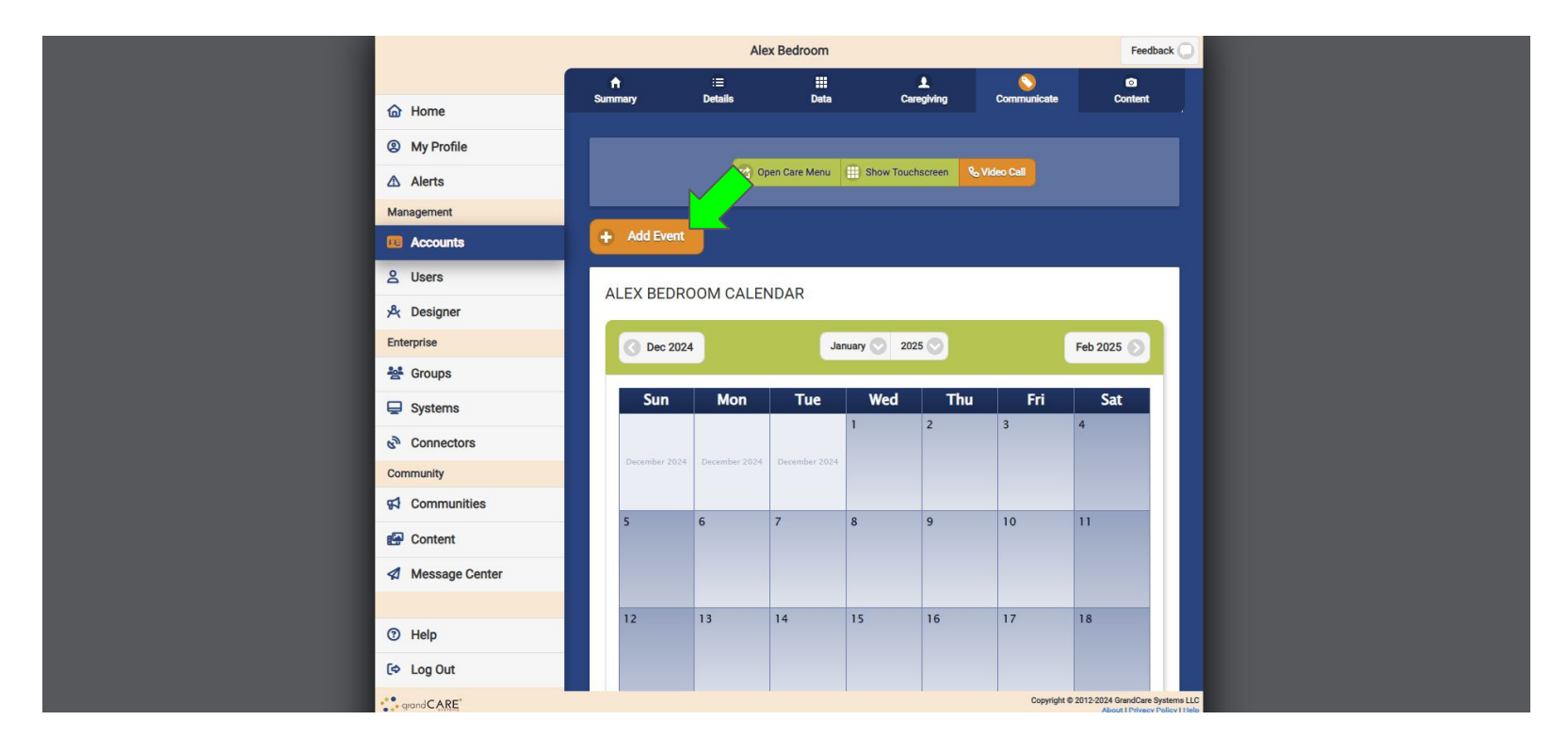

NOTE: This is a fictional account used for training purposes.

## On the Add Event wizard, make sure to select Assessment

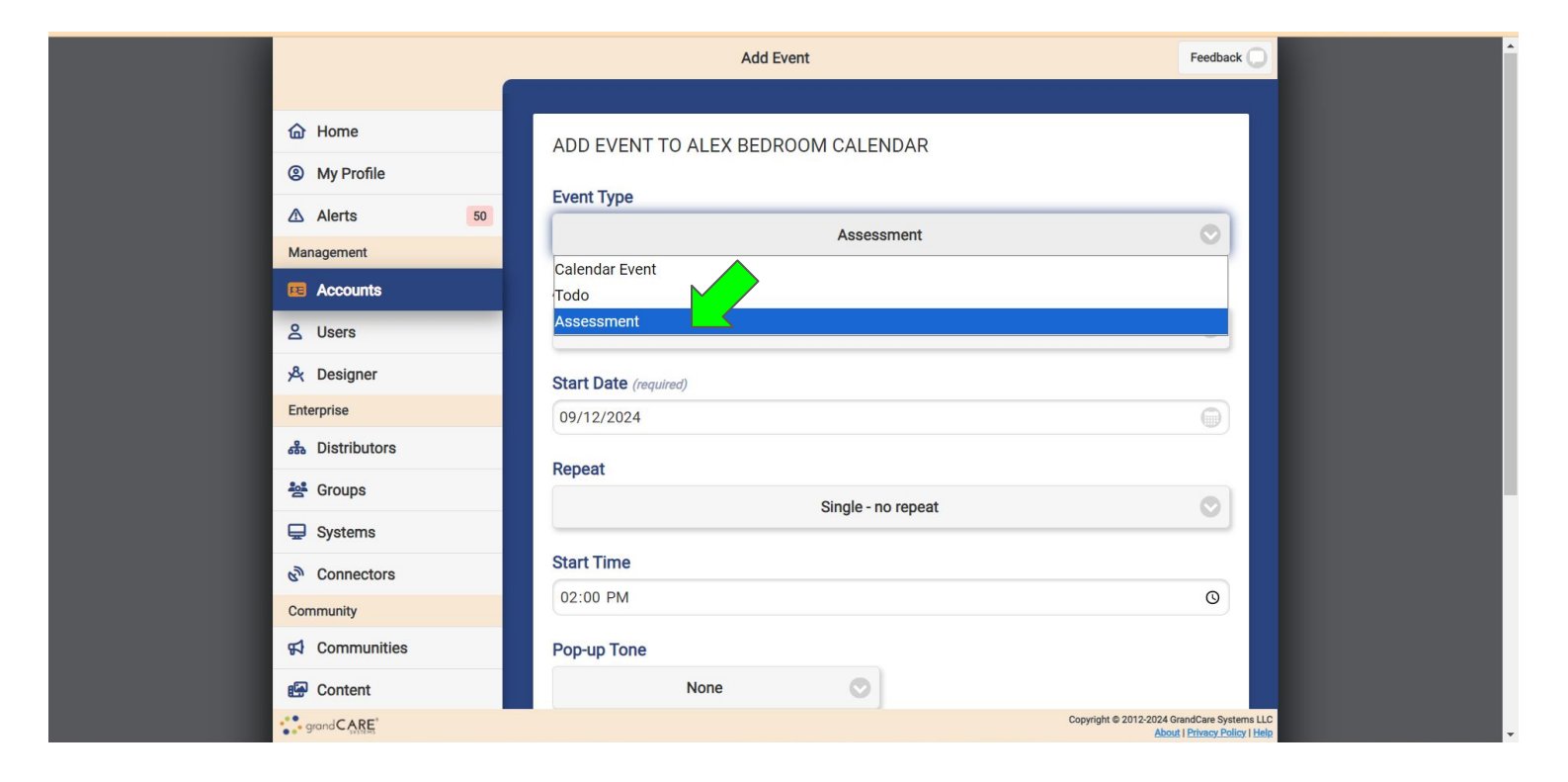

# Complete the remaining fields

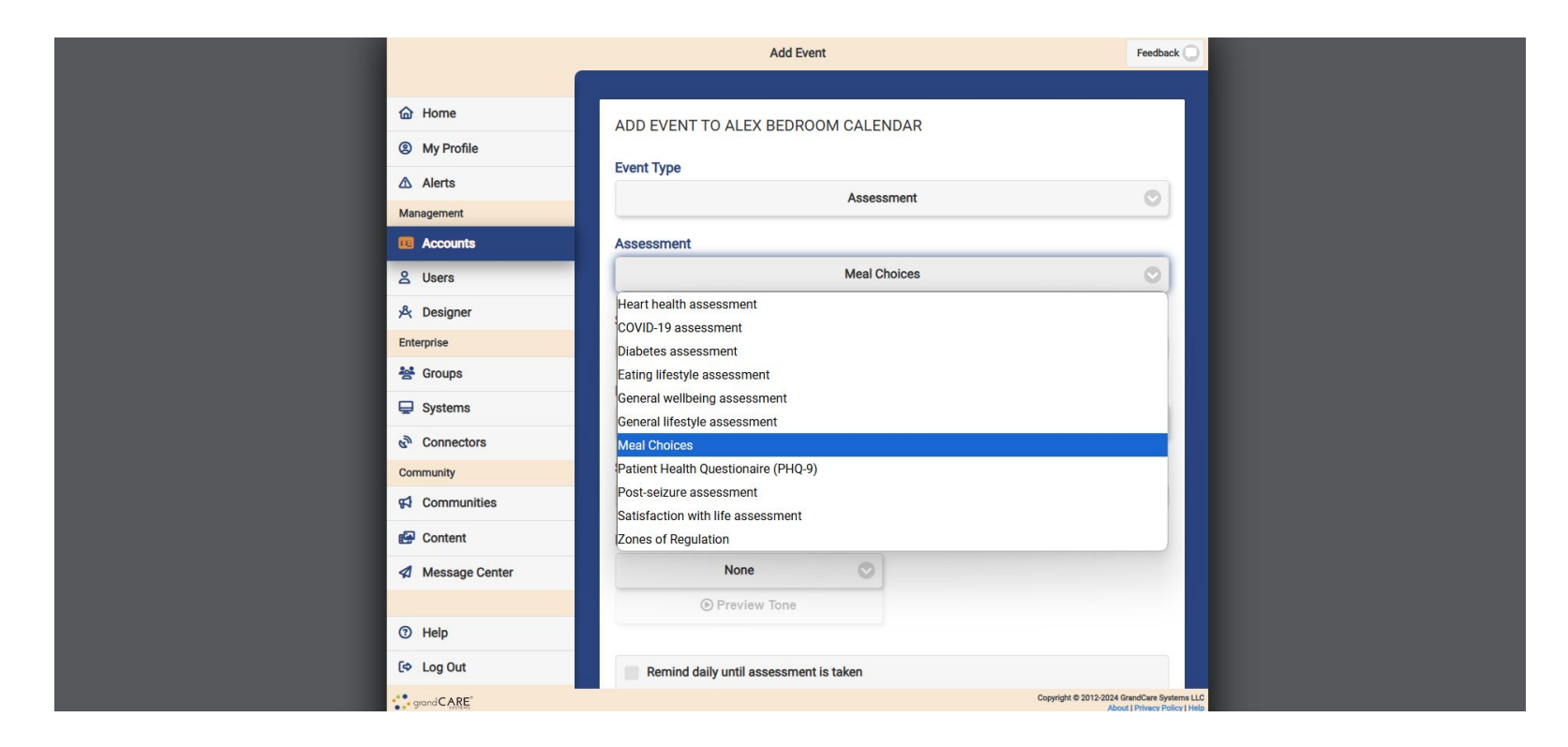

## When finished, click Save Event

| X Designer       | Start Date (required)                  |                                            |
|------------------|----------------------------------------|--------------------------------------------|
| Enterprise       | 01/02/2025                             |                                            |
| Sroups           | E. D. L.                               |                                            |
| 🤤 Systems        | End Date                               |                                            |
| connectors       |                                        |                                            |
| Community        | Repeat                                 |                                            |
| 📢 Communities    | Daily repeat                           |                                            |
| P Content        | Start Time                             |                                            |
| A Message Center | 06:00 PM                               | ٥                                          |
|                  | Pop-up Tone                            |                                            |
| ③ Help           | None                                   |                                            |
| 〔◆ Log Out       | Preview Tone                           |                                            |
| K Hide           |                                        |                                            |
|                  | Remind daily until assessment is taken |                                            |
|                  | Comments                               |                                            |
|                  |                                        |                                            |
|                  | Cancel                                 | + Save Event                               |
|                  |                                        | Copyright © 2012 2024 OpenCare Systems LLC |

#### The assessment reminder will display on the designated days and times

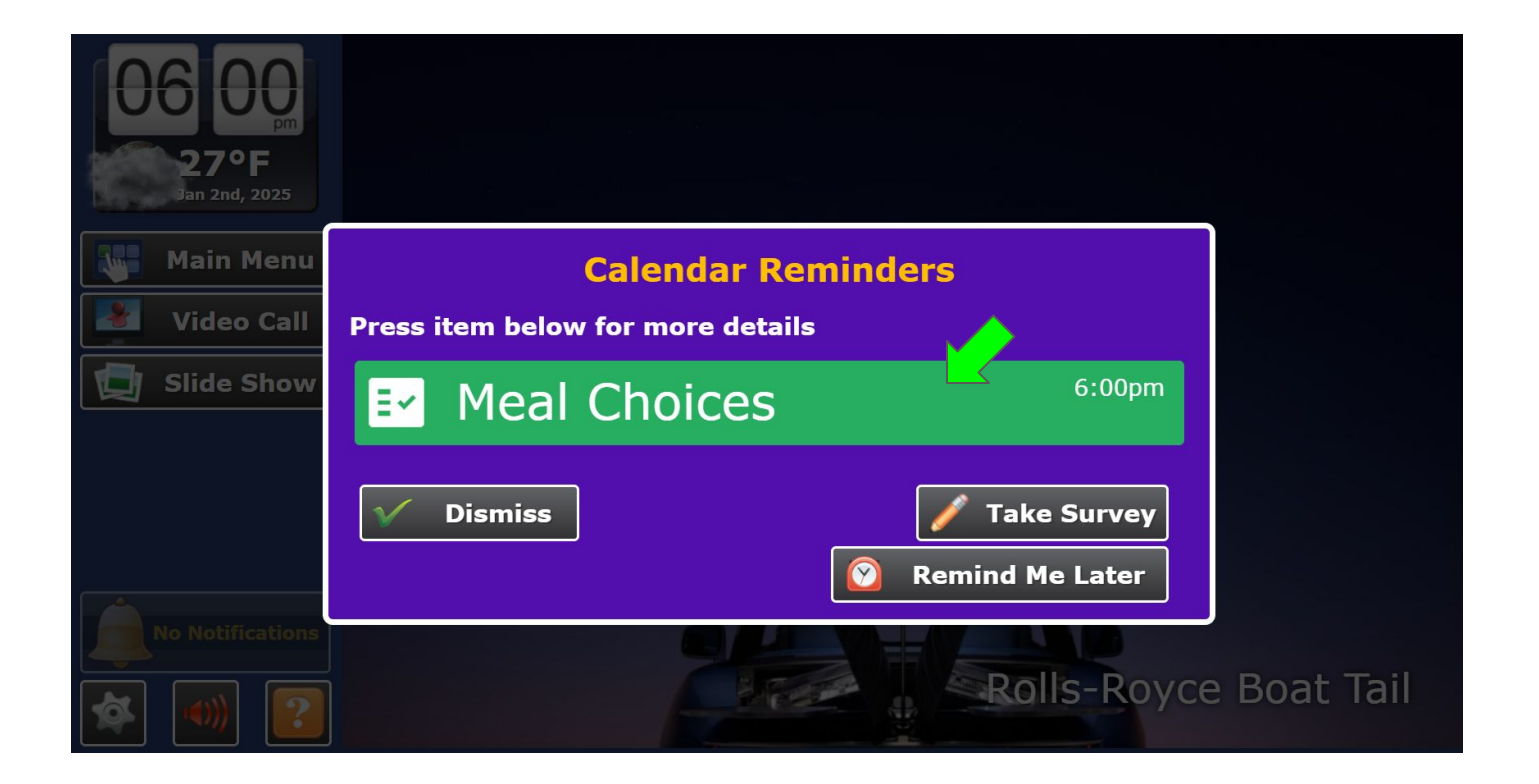

## Touching the assessment reminder opens the assessment

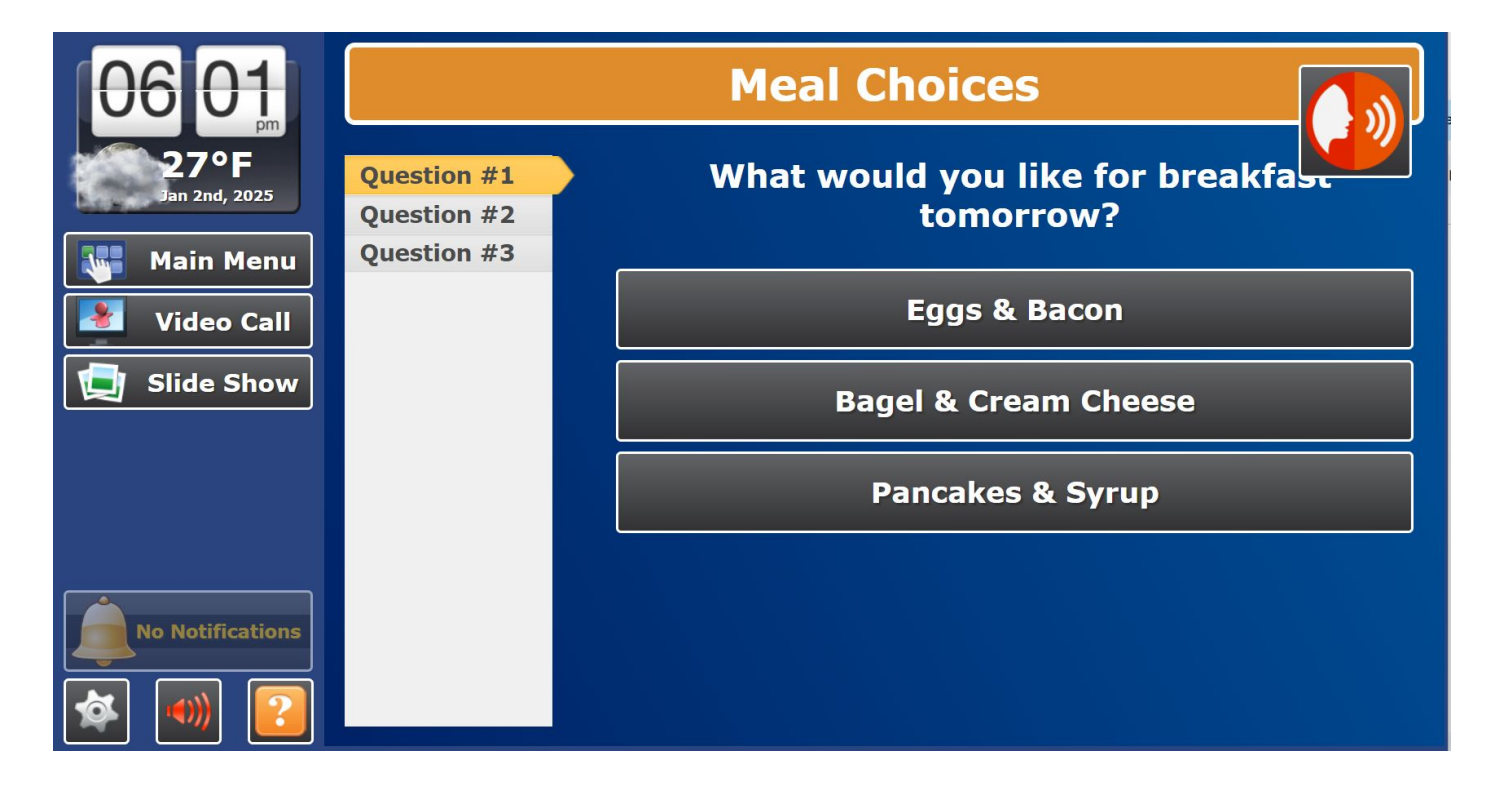